## SOLAX

### Pocket LAN 2.0 User Manual

Please read this user manual carefully before use.

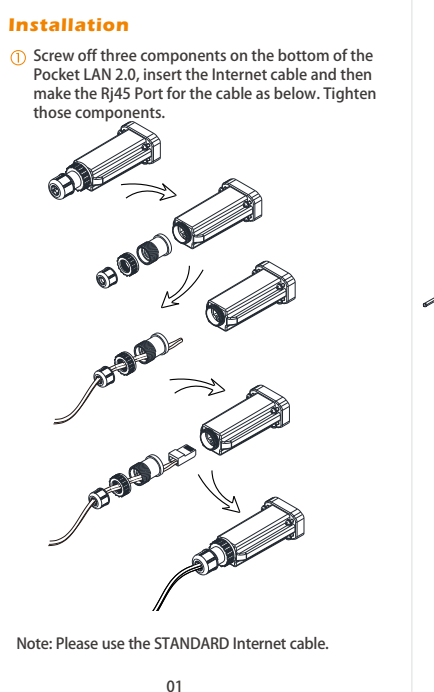

② Insert the Pocket LAN 2.0 into "WiFi" port or "WiFi /Lan/GPRS" port at the bottom of inverter.

-Please make sure all power has been turned off at least 5 minutes before the Installation. -Please don't insert the Pocket LAN 2.0 into "RF" port or "Upgrade" port.

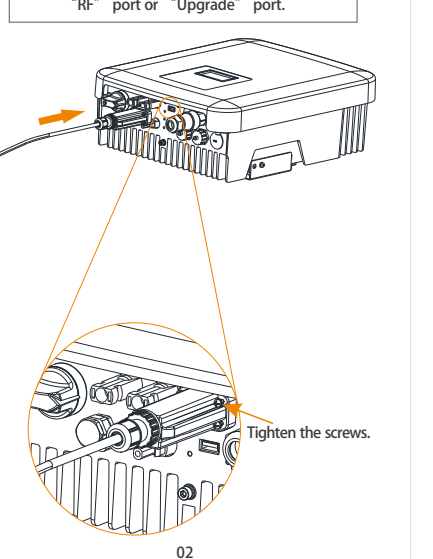

③ Connect the other side of the network cable to the home router. And make sure the home router works in good condition.

**T** 

03

Internet

#### Account Registration on website

Step1: Confirm Pocket LAN 2.0 has been installed successfully, and make sure Internet service is accessable.
Step2: Enter the URL "https://www.solaxcloud.com" in the browser.
Step3: Choose "English" and click "Sign-up".

Please complete the Sign Up page, the items with "\*" are madantory and press "Save" . (Registration No. showing on the lable of device )

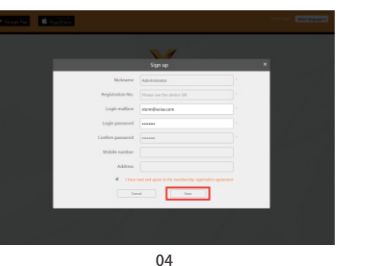

www.solaxpower.com

CE

Step4:After successful "Sign Up", "Add Site" page will pop up automatically. The items with "\*" are mandatory and click "save" to complete.

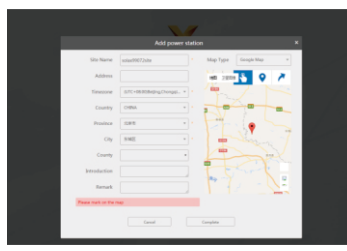

Step5: Please refresh the web-page, and make sure the user name, password and verification code have been input correctly. Then click "Log in".

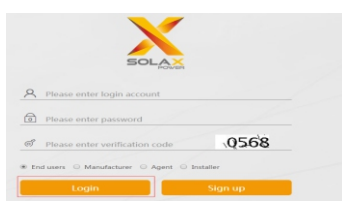

Step6: Now click **"overview**", user can monitor site and check the data.

05

# Mode: Image: Control of the control of the control of th

Geographical distribution of power plant longer transport

#### New Site Adding Click the "Sites" on the left menu bar. Click "Add" and refer to "Site Editing" to complete the operation.

#### New Inverter Adding

Click the "Sites" on the left menu bar. Select the site, then click " • to add a new registration No.

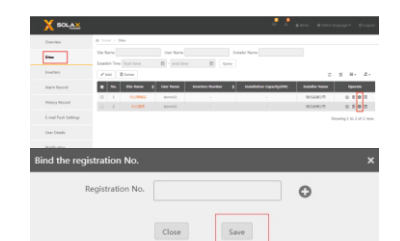

06

#### Account Registration Via APP

Step1: Download the "Solaxcloud " APP by scanning the QR code below.

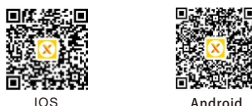

Step2: Click "Sign Up" and fill in the items below to complete the registration. (SN showing on the lable of Pocket device.)

| 6            |          | SN                        | 1      |
|--------------|----------|---------------------------|--------|
| SOLA         | *        | UserName                  |        |
| C. Danuala   | () Level | LoginName Enter the phone | number |
| . Nettroze   | Chocan   | Password 123456           |        |
| ≜ UserName   | User 👻   | TimeZone Please select    |        |
| a            |          |                           |        |
| Remember Me? |          | 5.000                     |        |
| Login        |          |                           |        |
| -            | Sign up  |                           |        |

#### Notes

•The signal strength will be affected by the distance between inverter and home router.

Please make sure that home router is operating properly.

07

#### Introduction

Pocket LAN 2.0 makes the monitoring of PV systems feasible and efficient by collecting information from inverter including status, performance and updating information to monitoring website.

 Quick installation with "Plug & Play" function IP 65 dust prevention water proofing design Stable data transmission and good reliability Eco-green and modern design

#### Appearance and Dimension

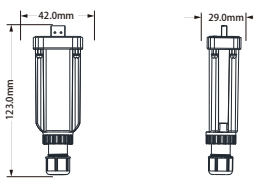

#### **Technical Data**

| Product Name          | Pocket LAN 2.0 |
|-----------------------|----------------|
| Supply Voltage        | +3.3 V         |
| Data upload intervals | 5min           |
| Ethernet              | 10/100M        |
| Weight                | 54g            |
| Demission             | 123×29×42mm    |
| Degree of protection  | IP 65          |

08

#### Safety Instructions

Before installation, all power of inverter must be cut off.
 Keep away from flammable, explosive materials.
 Do not force dismantle or scrap the unit.
 Children should be supervised to ensure that they do
 not play with this appliance.

#### Warranty Regulation and Liability

#### Terms and conditions

SolaX grants a warranty of 12 months as standard. Starting from the date of the purchase invoice marked. SolaX will only perform warranty service when the faulty unit is returned to SolaX together with a copy of invoice and warranty card which were issued by the dealer and manufacturer to the users. In addition, the type label of the unit must be fully legible. If these requirements are not fulfilled, SolaX reserves the right to deny warranty service.

#### Exclusion of liability

Warranty claims are excluded for direct or indirect damage due to: 1: Use of unit in ways not intended, improper

- installation and installation that does not comply with standards, improper operation and unauthorized modification to the units or
- and unauthorized modification to the units or repair attempts.
- 2: Without warranty card and serial number.
- Operating the units with defective protective equipment.
- 4: Influence of foreign objects and force majeure.
- +. Initial of the second of the second of th
- 5: Inadequate ventilation.
- 6: Violate relevant safety regulations.
  - 09

#### **Warranty Registration Form**

| Name                          |                                       | Country                        |                                   |
|-------------------------------|---------------------------------------|--------------------------------|-----------------------------------|
| Phone Nu                      | mber                                  | _ Zip Code                     |                                   |
| Email                         |                                       |                                |                                   |
| Address                       |                                       |                                |                                   |
| Product Se                    | erial Number                          |                                |                                   |
| Date of Co                    | mmissioning                           |                                |                                   |
| Installatio                   | n Company Nam                         | e                              |                                   |
| Date of De                    | livery                                |                                |                                   |
| Signature                     |                                       |                                | ····· J                           |
| o register yo                 | our SolaX product,                    | please mail                    | this warranty card                |
| ADD: Room<br>Zhejia<br>Zhejia | a 220, West Bulid<br>ang University N | ing A Sci. ai<br>p.525, Xixi F | nd Tech Park of<br>load, Hangzhou |
| Tel: +86 !                    | 571 56260011                          | Fax: +8                        | 6 571 56075753                    |

Web: http://solaxpower.com/warranty/

Online warranty registration is available at http://solaxpower.com/warranty/